# System Touch (SYST1-5) User Guide

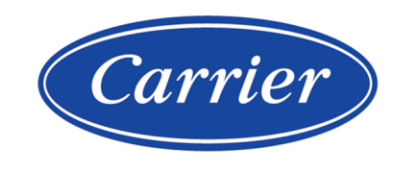

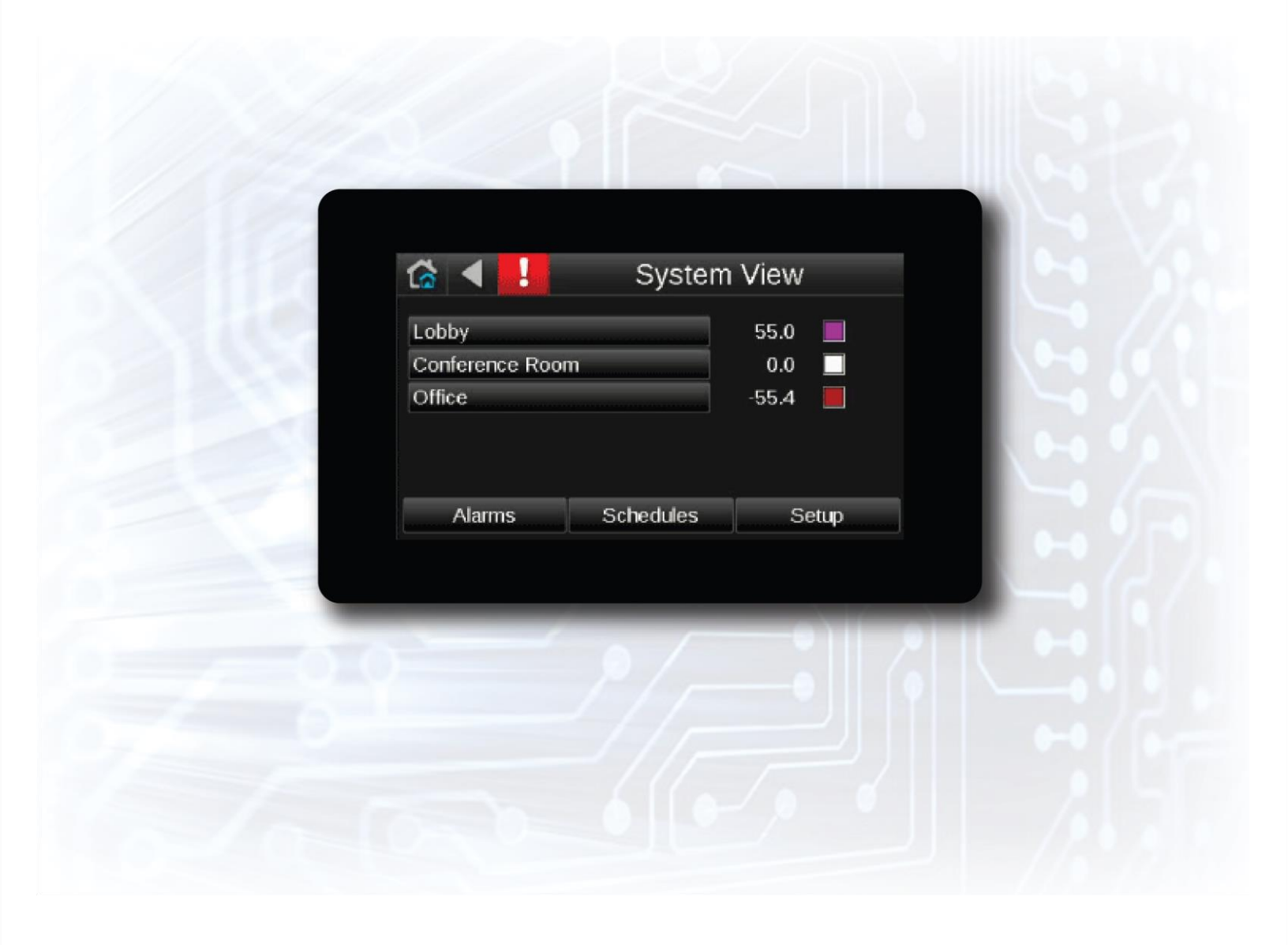

©2024 Carrier. All rights reserved. • Catalog No. 11-808-953-01 • 4/9/2024

Verify that you have the most current version of this document from **www.hvacpartners.com**, the **Carrier Partner Community** website, or your local Carrier office.

Important changes are listed in **Document revision history** at the end of this document.

©2024 Carrier. All rights reserved.

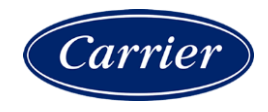

## Contents

| What is the System Touch?                     | 1 |
|-----------------------------------------------|---|
| System Touch screens                          | 2 |
| Viewing alarms                                | 7 |
| Viewing or creating schedules                 | 8 |
| To view schedules                             | 8 |
| To create a schedule for a group of equipment | 9 |
| To edit touchscreen settings                  |   |
| Document revision history                     |   |

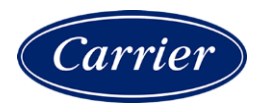

## What is the System Touch?

The System Touch is a touchscreen device with a 5.0 in. color LCD display that acts as a front-end interface to controllers on a BACnet network.

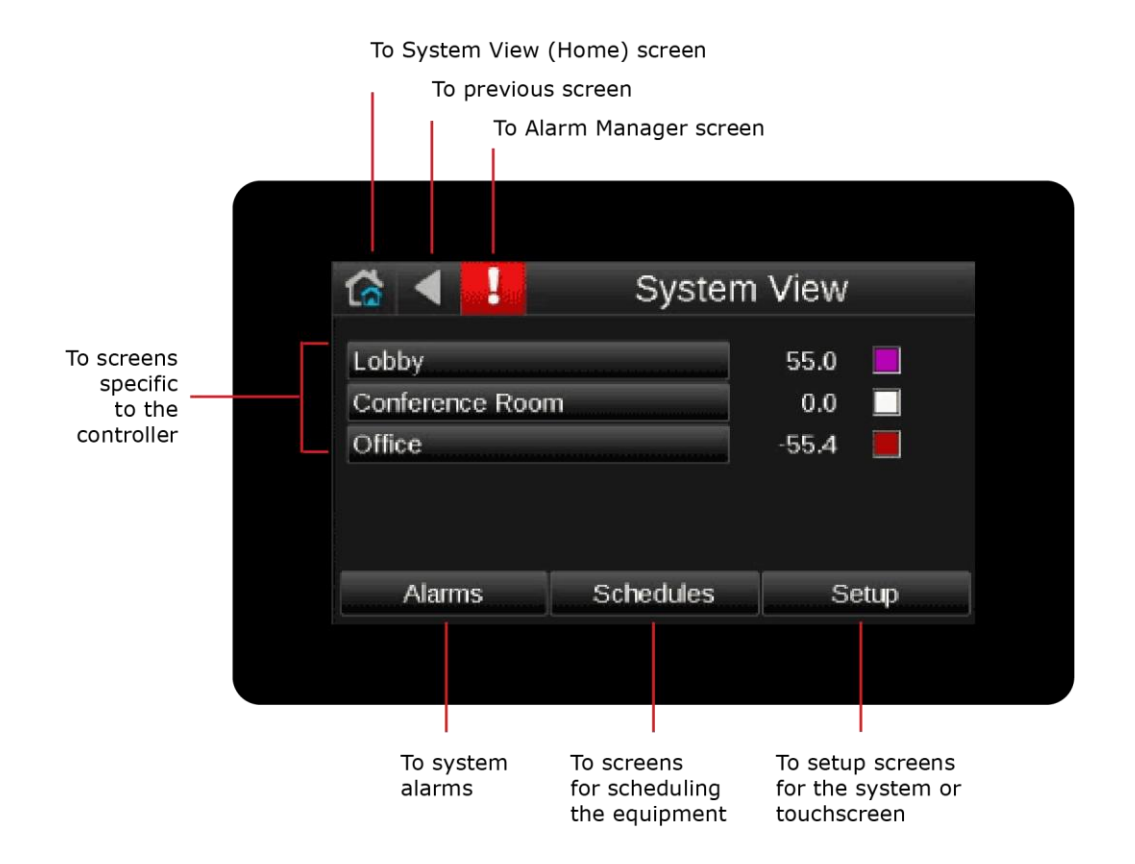

## **System Touch screens**

The System Touch displays the following screens.

| Screen name | Description     |           |        |  |
|-------------|-----------------|-----------|--------|--|
| System View | 62 ◀ !          | System    | View   |  |
|             | Office          |           | 70.2   |  |
|             | Conference Room |           | 67.5   |  |
|             | Lobby           |           | 69.8 📃 |  |
|             |                 |           |        |  |
|             |                 |           |        |  |
|             | Alarms          | Schedules | Setup  |  |

The Home screen that shows each controller in the system (labeled **Office**, **Conference Room**, and **Lobby** in the above example), and for Carrier controllers, shows the zone temperature and zone color. You can touch the button for a controller to go to its Equipment Touch screens.

From this System View screen, you can touch:

- Alarms to view, acknowledge or delete alarms
- Schedules to view, create, or delete schedules
- Setup to edit the system or edit touchscreen settings (requires administrator-level password)

The System View screen displays when the System Touch has had no user activity for a period of time specified on the Touchscreen Setup > **Inactivity Timeout** screen.

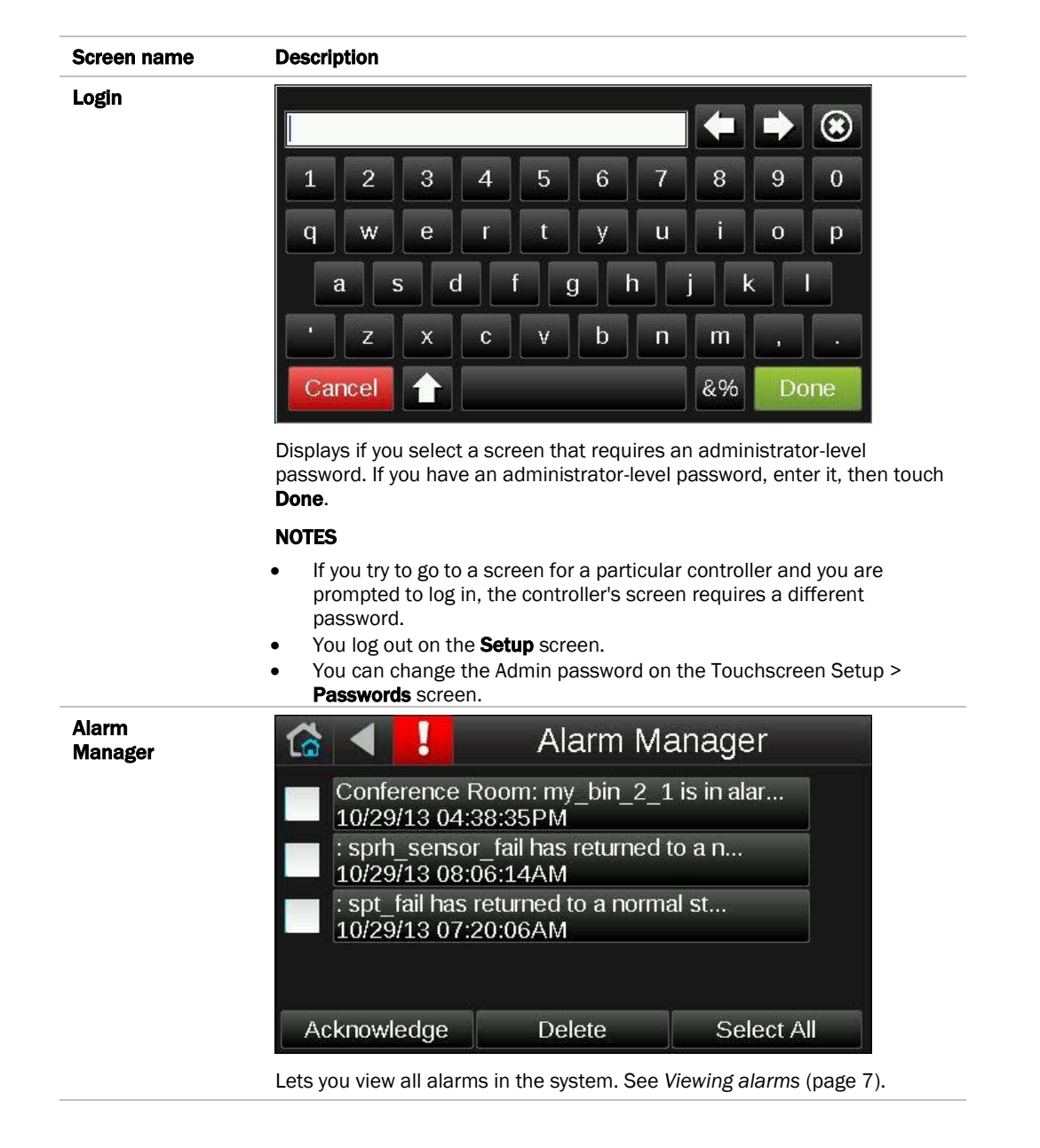

| Screen name  | Description                                                                 |
|--------------|-----------------------------------------------------------------------------|
| Alarm Detail | 🕼 \triangleleft 📕 🛛 Alarm Detail                                            |
|              | 10/29/13 04:38:35PM my_bin_2_1<br>From State: Normal<br>To State: OffNormal |
|              | Detail:<br>my_bin_2_1 is in alarm state of 2.                               |
|              | Acknowledge Delete                                                          |
|              | Shows details of a single alarm. See Viewing alarms (page 7).               |

| Schedule Groups |         | Schedule Groups |   |
|-----------------|---------|-----------------|---|
|                 | Group 1 |                 |   |
|                 |         |                 |   |
|                 |         |                 |   |
|                 | Create  | Delete          | j |

Lets you create groups of controllers so that you can set up a common operating schedule for each group. From this screen, you can also edit or delete existing schedule groups. See *Setting up schedules* (page 8).

| Create Schedule<br>Group |                                           | Create Sche            | dule Group                |
|--------------------------|-------------------------------------------|------------------------|---------------------------|
|                          | Group Name<br>Lobby<br>Schedule<br>Office |                        |                           |
|                          | Save                                      |                        | Cancel                    |
|                          | Lets you create a gro                     | oun and assign equinme | ent to it. See Setting un |

Lets you create a group and assign equipment to it. See Setting up schedules (page 8).

| Screen name | Description |         |         |          |        |          |       |
|-------------|-------------|---------|---------|----------|--------|----------|-------|
| Schedules   | (⋧ ◀        | View    | Schedu  | le 🔻 🖪   | Octob  | er 2013  | Þ     |
|             | Sun         | – Mon – | -Tue -1 | - Wed _2 | -Thu 3 | Fri 4    | Sat 5 |
|             | 6           | 7       | 8       | 9        | 10     | 11       | 12    |
|             | 13          | 14      | 15      | 16       | 17     | 18       | 19    |
|             | 20          | 21      | 22      | 23       | 24     | 25       | 26    |
|             | 27          | 28      | 29      | 30       | 31     |          |       |
|             |             |         |         |          |        |          |       |
|             |             |         |         |          | Add S  | chedule: | +     |

Lets you view, add, edit, or delete BACnet schedules in the controller. See *Setting up schedules* (page 8).

|  |       |           | Setup             |    |  |
|--|-------|-----------|-------------------|----|--|
|  | Commu | nications | Discove           | гу |  |
|  | Viev  | wfile     | Touchscreen Setup |    |  |
|  |       | Lo        | gout              |    |  |

Touch a button to go to the **Communications**, **Discovery**, **Viewfile**, or **Touchscreen Setup** screen, or to log out.

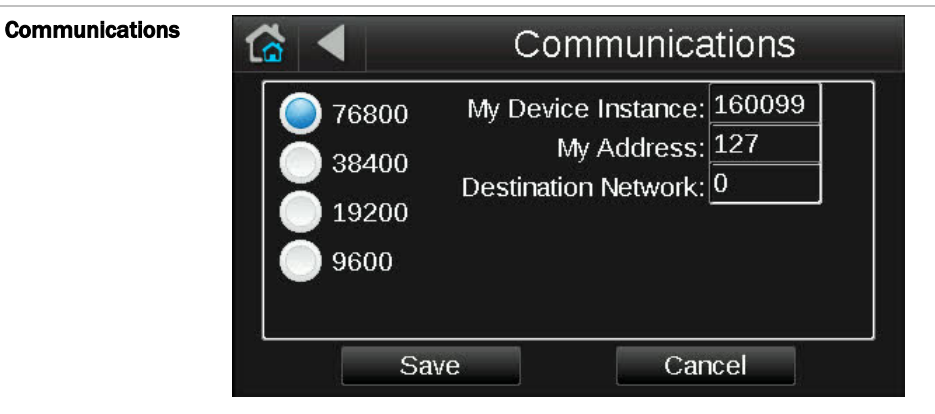

Lets the installer define network communications for the System Touch. See "Setting up the system" in the System Touch Installation and Setup Guide.

| Screen name | Description    |           |              |  |  |  |  |
|-------------|----------------|-----------|--------------|--|--|--|--|
| Discovery   | Carl Discovery |           |              |  |  |  |  |
|             |                |           |              |  |  |  |  |
|             |                |           |              |  |  |  |  |
|             |                |           |              |  |  |  |  |
|             | Clear DB       | Set Range | Select All   |  |  |  |  |
|             | Discover       | Create DB | Deselect All |  |  |  |  |

Lets the installer discover controllers on the network to create the system database. See "Setting up the system" in the System Touch Installation and Setup Guide.

| Set Range |                                         | Set Range |
|-----------|-----------------------------------------|-----------|
|           | High Address Limit<br>Low Address Limit | 99<br>1   |
|           | Save                                    | Cancel    |

Lets the installer set a range (0-255) of MAC addresses to be discovered. See "Setting up the system" in the System Touch Installation and Setup Guide.

| <b>Discovery</b><br>after discovering<br>controllers |                                |                                         | Disco                                         | very                         |  |  |  |
|------------------------------------------------------|--------------------------------|-----------------------------------------|-----------------------------------------------|------------------------------|--|--|--|
|                                                      | 5                              | Lobby                                   |                                               |                              |  |  |  |
|                                                      | 8                              | Conference Room                         |                                               |                              |  |  |  |
|                                                      | 71                             | Office                                  |                                               |                              |  |  |  |
|                                                      | Clear I                        | DB                                      | Set Range                                     | Select All                   |  |  |  |
|                                                      | Discov                         | Discover Create DB Deselect All         |                                               |                              |  |  |  |
|                                                      | Lets the insta<br>System Touch | ller creat<br>Installat                 | e the system. See "Se<br>tion and Setup Guide | etting up the system" in the |  |  |  |
| Touchscreen Setup                                    | Lets you edit                  | Lets you edit the touchscreen settings. |                                               |                              |  |  |  |

## **Viewing alarms**

To view all alarms in your system, touch:

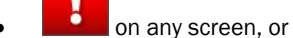

• Alarms on the System View screen

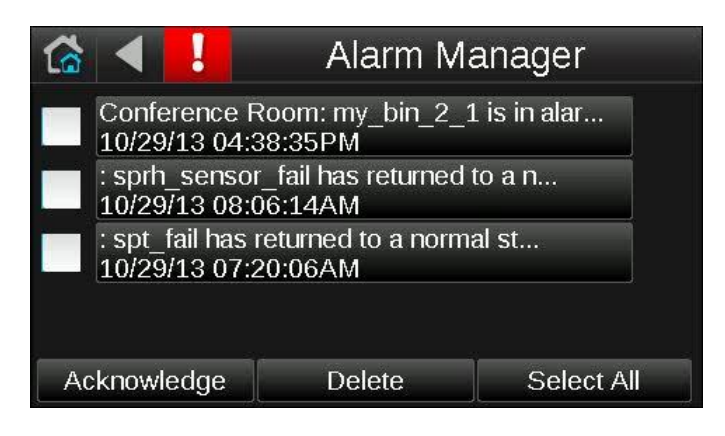

On the above screen, you can do one of the following:

- Touch individual boxes on the left side of the screen or touch **Select All** to **Acknowledge** or **Delete** the selected alarms. Acknowledging grays out the alarm but leaves it in the list.
- Touch an alarm's description to see the alarm's details.

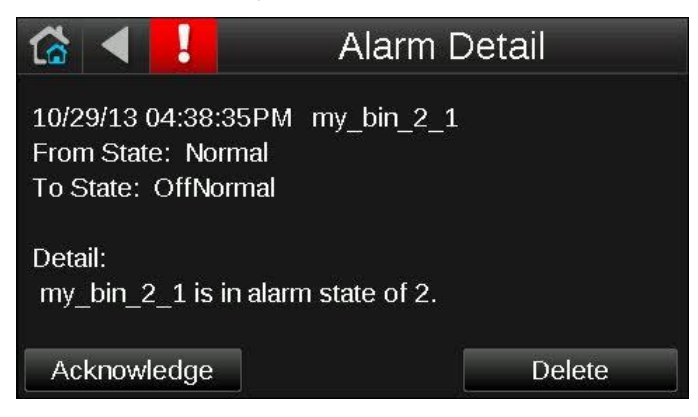

**NOTE** The System Touch can hold up to 100 alarms. When the System Touch reaches 100, the oldest alarm is deleted when a new alarm comes in.

## Viewing or creating schedules

## To view schedules

- 1 On the System View (home) screen, touch Schedules.
- 2 Touch the schedule group that you want to see.
- 3 Touch Schedule, then:

| Select         | To see     |           |           |          |           |            |            |
|----------------|------------|-----------|-----------|----------|-----------|------------|------------|
| Month View     | Which days | in the cu | rrent mo  | nth have | schedules | s (indicat | ted by gro |
| (default view) | 😭 🔍        | View      | Schedu    | le 🔻 🖪   | July      | ¢ 2013     | Þ          |
|                | Sun        | - Mon     | — Tue — 2 | - Wed -3 | —Thu      |            | —Sat —     |
|                | 7          | 8         | 9         | 10       | 11        | 12         | 13         |
|                | 14         | 15        | 16        | 17       | 18        | 19         | 20         |
|                | 21         | 22        | 23        | 24       | 25        | 26         | 27         |
|                | 28         | 29        | 30        | 31       |           |            |            |
|                |            |           |           |          |           |            |            |
|                |            | ελ.       |           |          | Add S     | Schedule   | e: 🕂       |

Touch day to see schedule(s)

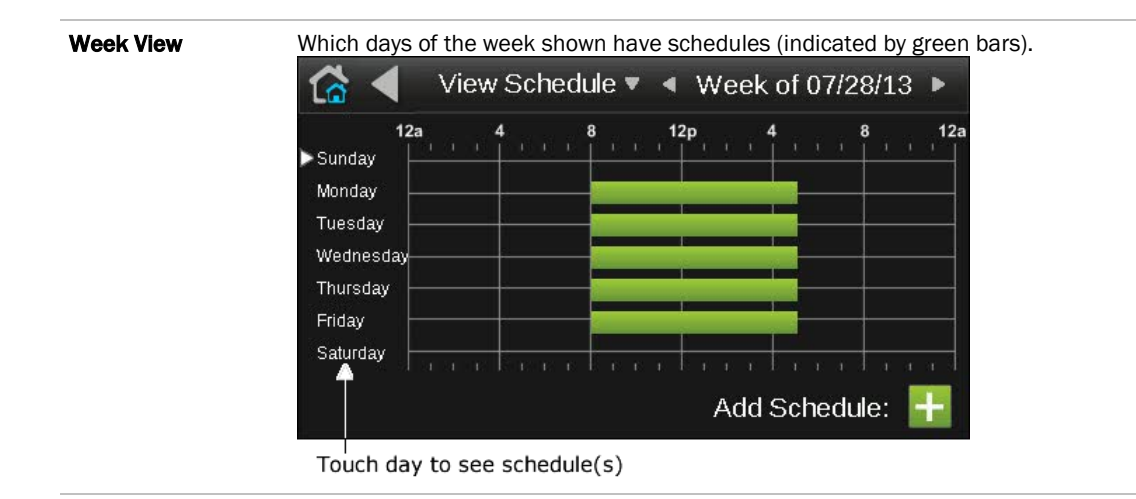

**NOTE** If you see **Schedule editing disabled** at the bottom of the screen instead of **Add Schedule**, scheduling is being done through another application and is disabled for the System Touch.

- 4 Touch a day to see the schedule(s) for that day.
- **5** In the screen below, touch a schedule's name or green bar (not the **Effective Schedule** bar) to edit or delete the schedule. See To create a schedule for a group of equipment for field descriptions.

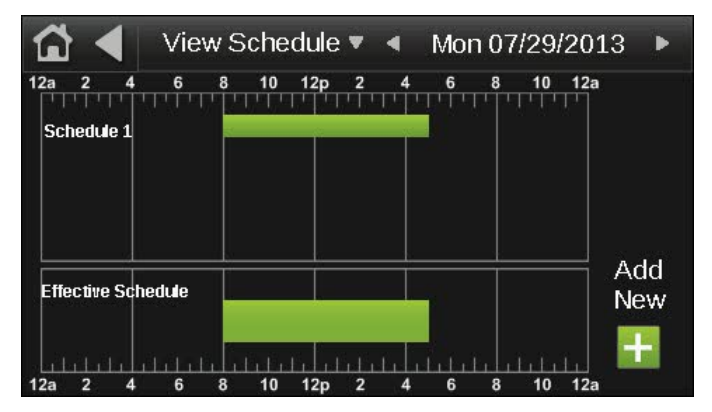

#### NOTES

- The Effective Schedule is the combined result of the day's schedule(s).
- You cannot edit a schedule's **Type** (Dated, Weekly, Continuous), its **Priority** (Normal or Override), or whether the schedule is an **ON Schedule** or **Off Schedule**. If you need to change any of these settings, delete the schedule, and then make a new one.

## To create a schedule for a group of equipment

You can create up to 4 schedule groups with up to 8 schedule objects in each group.

- 1 On the System View (home) screen, touch Schedules.
- 2 Touch Create to see all controllers in the system whose control program(s) have a BACnet schedule object.

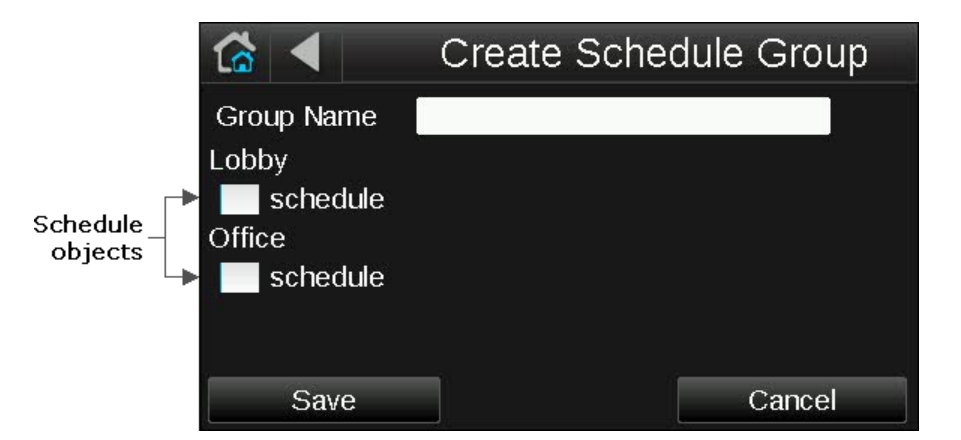

**NOTE** If the System Touch does not find any schedule objects, scheduling is being done through another application and is disabled for the System Touch.

- 3 Touch the **Group Name** field, and then enter a name for the group.
- 4 Touch the boxes on the left side of the screen for the controllers that you want to include in the schedule group.

**NOTE** System Touch does not support writing schedules to third-party devices.

- 5 Touch Save.
- 6 On the **Schedule Groups** screen, touch the group that you want to schedule.
- 7 Touch Schedule.
- 8 Touch the plus sign to the right of **Add Schedule**.
- 9 Touch the **Schedule Name** field, and enter a unique name.
- **10** Select one of the following:
  - **ON Schedule** for an occupied period
  - **OFF Schedule** for an unoccupied period that is to override an ON schedule. For example, a holiday schedule that is to override a weekly schedule.
- **11** Touch the **Type** field, then select one of the following:

| Select     | To use the schedule                                                                                                    |
|------------|----------------------------------------------------------------------------------------------------|
| Dated      | For a specified period of time between a start and end date. For example, 7:00 am to 7:00 pm every day between July 1st and July 22.              |
| Weekly     | Every week on the specified days. For example, every Monday through Friday, 8:00 am to 5:00 pm.                                                   |
| Continuous | Continuously between 2 specified dates/times, For example, a non-stop schedule that starts June 1st at 12:00 am and ends August 31st at 11:50 pm. |

- 12 ON Schedule only-Select one of the following:
  - Normal for a typical occupied period
  - Override for a occupied period that is to override an OFF schedule.
- 13 Touch Next to define the criteria for the type of schedule you selected in step 11.
- 14 Touch Save when finished.

#### To add multiple periods to a schedule

A dated, weekly, or continuous schedule can have multiple periods. For example, the first period could be every Monday through Friday, 8:00 am to 5:00 pm. The second period could be every Monday through Wednesday, 6:00 pm to 8:00 pm.

#### NOTES

- For weekly schedules, you can create up to 2 periods in a day and up to 14 periods in a week.
- For dated or continuous schedules, you can create up to 15 periods in a week.

- **1** Following the instructions above, create a schedule for the first period.
- 2 In the screen below, touch the green bar for the schedule that you want to add a period to.

| 🟠 ◀   | View | Schedu    | le 🔻 🖪 | Octob  | oer 201 | 3 🕨    |
|-------|------|-----------|--------|--------|---------|--------|
| Sun — | Mon  | - Tue - 1 | -Wed 2 | -Thu 3 | Fri 4   | -Sat 5 |
| 6     | 7    | 8         | 9      | 10     | 11      | 12     |
| 13    | 14   | 15        | 16     | 17     | 18      | 19     |
| 20    | 21   | 22        | 23     | 24     | 25      | 26     |
| 27    | 28   | 29        | 30     | 31     |         |        |
|       |      |           |        | Add S  | chedule | e: 🚹   |

3 In the screen below, touch the schedule's name or green bar (not the Effective Schedule bar).

| 12a 2 4<br>Schedule 1 | Viev<br>6 | & Sche | dule ▼<br>12p 2 | <ul> <li>Mc</li> <li>4</li> <li>6</li> <li>1</li> </ul> | on 07/29/2<br>8 10 1 | 2013 ► |
|-----------------------|-----------|--------|-----------------|---------------------------------------------------------|----------------------|--------|
| Effective Sch         | edule     |        |                 |                                                         |                      | Add    |
| 12a 2 4               | <br>6     | 8 10   | 12p 2           | 4 6                                                     | 8 10                 | 12a    |

- 4 Touch Next.
- 5 Touch +Period.
- 6 Set the times and days for the new period. For example, Monday through Wednesday, 6:00 pm to 8:00 pm.
- 7 Touch **Save**. The screen below now shows both periods.

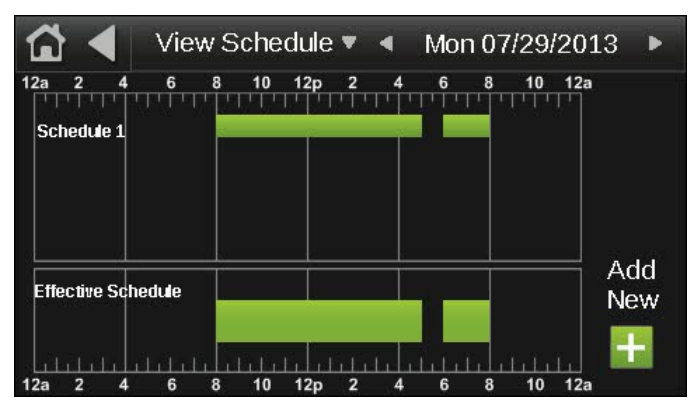

## To edit touchscreen settings

- 1 On the System View screen, touch Setup > Touchscreen Setup.
- 2 Touch a button to jump to one of the following screens:

| Screen             | Description                                                                                                    |                                                      |                                   |  |  |  |
|--------------------|----------------------------------------------------------------------------------------------------|------------------------------------------------------|-----------------------------------|--|--|--|
| About              | Displays information about the                                                                                                    | Displays information about the touchscreen firmware. |                                   |  |  |  |
| Inactivity Timeout | Lets you define how long the System Touch can have no activity before returning to the Home screen and logging out the user. Set to 0 to deactivate this feature.  |                                                      |                                   |  |  |  |
| Sensor Setup       | Lets the installer set up the System Touch's temperature and humidity sensors.                                                                                     |                                                      |                                   |  |  |  |
| Clean Screen       | Displays a one-minute countdown timer so that you can clean fingerprints from the display window without touching something that would affect equipment operation. |                                                      |                                   |  |  |  |
| Reload Firmware    | Lets the installer update the firmware through the USB-C port. See "To update the System Touch's firmware" in the System Touch Installation and Setup Guide.       |                                                      |                                   |  |  |  |
| Language           | 🔂 ┥ 🛛 Language                                                                                                    |                                                      |                                   |  |  |  |
|                    | <ul> <li>English</li> <li>百体中文</li> <li>6</li> <li>하국어</li> <li>8</li> <li>1</li> <li>가비비</li> </ul>                                                               | eutsch<br>rançais<br>spañol<br>venska<br>усский      | Português<br>Italiano<br>日本語      |  |  |  |
|                    | Cancel                                                                                                    | S                                                    | ave                               |  |  |  |
|                    | English<br>Simplified Chinese<br>Korean<br>Traditional Chinese<br>Thai                                                                                             | German<br>French<br>Spanish<br>Swedish<br>Russian    | Portuguese<br>Italian<br>Japanese |  |  |  |
|                    | Lets you select the language to use for the System Touch default screens.                                                                                          |                                                      |                                   |  |  |  |
| Passwords          | Lets you change the User or Ad                                                                                                    | min password, if a                                   | llowed.                           |  |  |  |
|                    | NOTE The default password is admin.                                                                                                    |                                                      |                                   |  |  |  |

## **Document revision history**

Important changes to this document are listed below. Minor changes such as typographical or formatting errors are not listed.

| Date | Торіс | Change description | Code* |
|------|-------|--------------------|-------|
|      |       | No changes yet     |       |

\* For internal use only

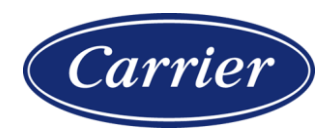

Carrier ©2024 · Catalog No. 11-808-953-01 · 4/9/2024